## () amen.fr

Mise à jour de votre WordPress :

1. À partir de votre tableau de bord de WordPress, cliquez sur "Mises à jour" :

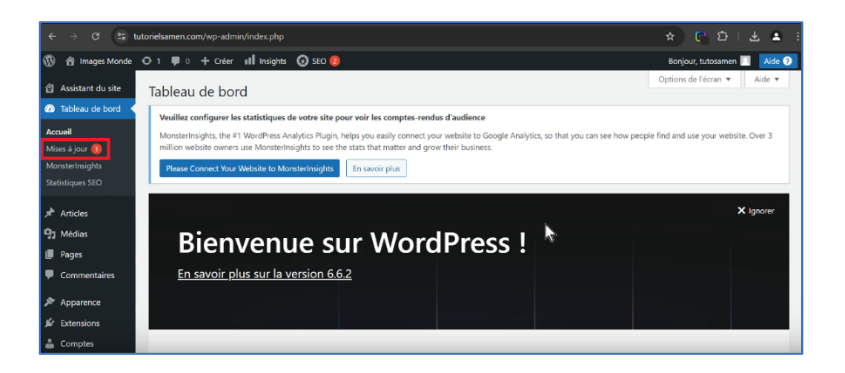

2. Si la version de votre WordPress est à jour vous visualiserez ceci :

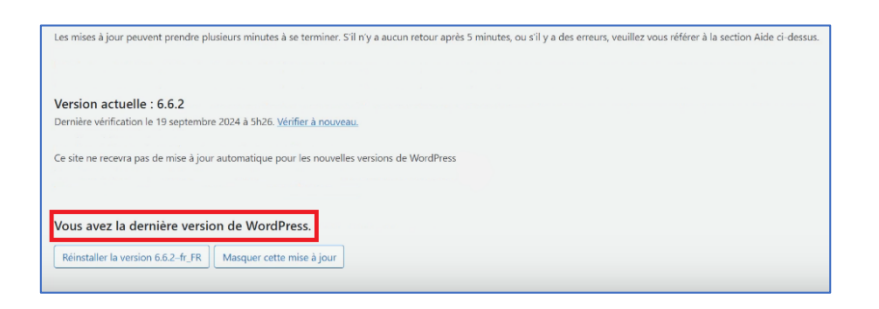

- 3. Nous allons donc réinstaller la dernière version en cliquant sur "Réinstaller la version 6.6.2". Ne quitter pas l'interface WordPress avant que la mise à jour soit terminée.
- 4. Bravo ! Vous avez mis à jour votre WordPress.